HCアセットマネジメント株式会社

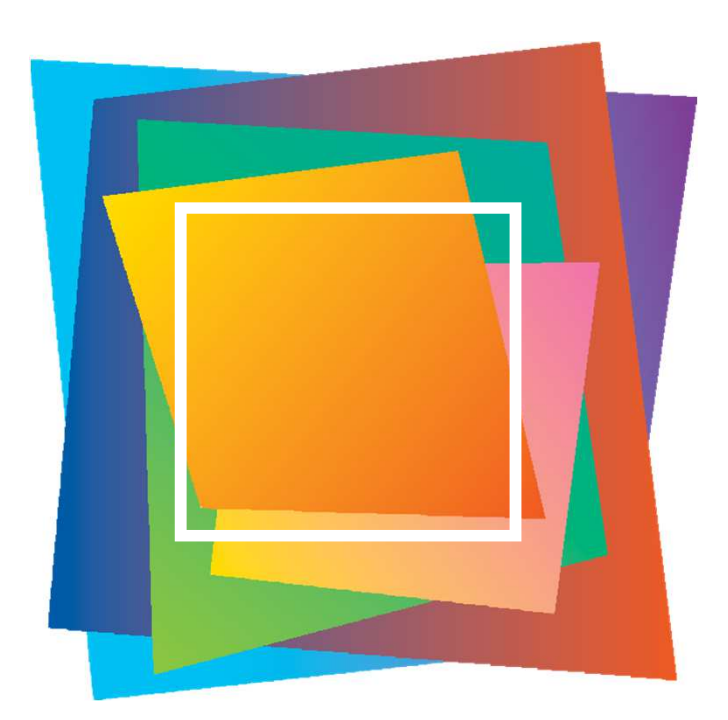

HCインカム~夢のたね ご利用ガイド

<sup>夢が膨らむ資産形成</sup> HCインカム

~夢のたね 追加型投信/内外/資産複合

2024.12

金融商品取引業者 関東財務局長 (金商)第430号 加入協会 一般社団法人日本投資顧問業協会 一般社団法人投資信託協会

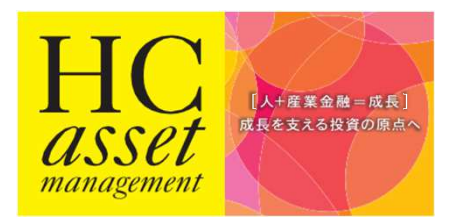

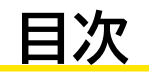

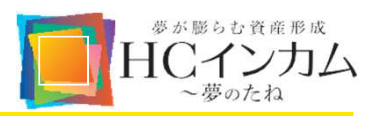

| ■お申込みに必要なもの               | 2  |
|---------------------------|----|
| ■ <u>口座開設の手順</u>          | 4  |
| ■ <u>初回ログイン・マイページについて</u> | 13 |
| ■ <u>買付注文方法</u>           | 14 |
| ■ <u>システム障害の対応について</u>    | 17 |
| ■よくあるご質問                  | 18 |

1

## お申込みに必要なもの

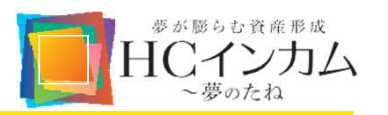

### ■ 口座開設に必要なもの

当社で口座を開設いただく際には、以下の書類をご提出いただきます。

- 口座番号が確認できるもの(通帳またはキャッシュカード)
- マイナンバー確認書類
- -本人確認書類

※「マイナンバーカード」をお持ちの方は、別途本人確認書類は不要です。

※お引越しなどをされている場合は、住所変更手続きを済ませ、現在の住所が記載されていることをご確認ください。

※法人のお客様は、書面にて「投信取引口座申込書」の提出が必要となります。 お問合せ窓口メール info@yume.hcax.com TEL 03-6850-1052

■ マイナンバー確認書類について

マイナンバー確認書類(氏名・現住所・生年月日・マイナンバーが確認できるもの)をご用意ください。

- いずれか1点…マイナンバーカード/マイナンバー通知カード/マイナンバーの記載がある住民票の写し
 ※マイナンバーカードは有効期限内のものを、住民票は発行から6か月以内のものをご用意ください。
 ※マイナンバー確認書類に記載された住所と現在の住所が同じでない場合はご利用いただけません。

### ■ 本人確認書類について

本人確認書類(氏名・現住所・生年月日が確認できるもの)をご用意ください。

- 顔写真有りの書類の場合(いずれか1点)…運転免許証/パスポート

※パスポートは2020年2月4日以降に発行したものは住所記載欄が廃止されているためご利用いただけません。

- 顔写真無しの書類の場合(いずれか2点)…各種健康保険証/各種福祉手帳/住民票の写し/印鑑登録証明書

#### <sup>夢が膨らむ資産形成</sup> HCインカム ~夢のたね

# 口座開設の手順

- 口座開設手続きURLの取得
  - HC投信サイトトップの右上「口座開設のお申込み」を タップ/クリック 投信サイト:https://yume.hcax.com/
  - ② お客様の情報と有効なメールアドレスを登録
  - ③ 「個人情報の取り扱いについて」を確認し、「登録」を タップ/クリック
  - ※ 法人のお客様は、書面にて「投信取引口座申込書」の提出が必要となります。
     お問合せ窓口メール info@yume.hcax.com TEL 03-

6850-1052

| C<br>et<br>mm                                                                                                    | 1                                                                                             |                                                                  | 開設のお申し込み 👤 🤜                                                                          | 1~-                         |
|----------------------------------------------------------------------------------------------------|-----------------------------------------------------------------------------------------------|------------------------------------------------------------------|---------------------------------------------------------------------------------------|-----------------------------|
|                                                                                                    | 夢が肌<br>HCC<br>追加型<br>FHCインカム-<br>生む土壌となり<br>とで、中長期的                                           | 影らむ 資 産<br>イン<br>投信/内外/ 多<br>夢のたね」は、安定<br>うる投資対象を世界<br>な時間軸の中でリタ | 形成<br><b>力ム</b> ~夢のた<br>確複合<br>Eしたインカム (利息・配当金・貢林<br>中から厳選し、託された資金をそこ<br>ーンの創出を目指します。 | わ<br><sup>料など)</sup><br>に投じ |
| お客様の情報を下記ご登録ください。<br>ご氏名 1005                                                                                                    | 柱                                                                                             |                                                                  | Æ                                                                                     |                             |
| ご氏名カナ 诸風                                                                                                    | न्द्र न                                                                                       |                                                                  | ×1                                                                                    |                             |
| 電話番号 💩 🕫                                                                                                    |                                                                                               |                                                                  |                                                                                       |                             |
| メールアドレス 😺 🛪                                                                                                    |                                                                                               |                                                                  |                                                                                       |                             |
| メールアドレス(確認) 🛛 💩                                                                                                    |                                                                                               |                                                                  |                                                                                       |                             |
|                                                                                                    | 個人情報の取り                                                                                       | XUL JUI                                                          |                                                                                       |                             |
| 個人情報保護方針<br>HCアセットマネジメント株式会社<br>「ステークホルダー」という)の皆構<br>にとっても新たな価値創造の源泉と<br>います。<br>個人情報の取得について<br>* 当社は、適法かつ公正な手段によ                    | :(以下「当社」という)は、<br>まから取得した個人情報は、ス<br>なる重要資産であることを認<br>って、利用目的の違成に必用な                           | 事業活動を通じてお?<br>テークホルダーの皆<br>成して、個人情報の8<br>- 範囲で、個人情報る             | 客様、取引関係者、従業員など(以下<br>様の大切な財産であるとともに、当<br>集護を以下の基本方針に従って適切)<br>こ取得いたします。               | 社<br>こ行                     |
| 個人情報保護方針<br>H C アセットマネジメント株式会社<br>「ステークホルダー」という)の管理<br>にとっても新たな価値創造の源泉と<br>いまず。<br>個人情報の取得について<br>* 当社は、適法かつ公正な手段によ<br>個人情報の利用目的について | (以下「当社」という)は、<br>素から取得した個人情報は、ス<br>なる重要資産であることを認<br>って、利用目的の違成に必用な<br>□ 個人情報の取り扱 <sup>1</sup> | 専業活動を通じてお話<br>テークホルダーの皆<br>乱して、個人情報の自<br>範囲で、個人情報る<br>いについて同音する  | 8様、取引関係者、従業員など(以下<br>様の大切な財産であるとともに、当<br>発展を以下の基本方針に従って適切(<br>≩取得いたします。               | 社<br>こ行                     |

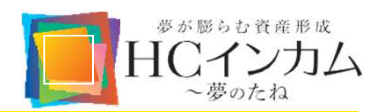

- ④ 投資目的と商品の適合性を確認するための質問へ回答
  - ※ いずれの回答にも当てはまらない場合は、投資目的と合致せず、ご満足いただけない可能性が高いため、「HCインカム~ 夢のたね」のご購入をお勧めしておりません。
- ⑤「手続きを進める」をタップ/クリック ご登録いただいたメールアドレス宛に口座開設手続き 用のURLを記載したメールが送られます。
  - ※ URLの有効期間は30日間です。有効期間を過ぎた場合は、 口座開設申し込み画面から再度お手続きが必要となります。
  - ※ 迷惑メールフィルタの設定やメール受信拒否設定をしている 場合は、info@yume.hcax.comからのメールを受信でき るようにご変更ください。

| ∪ 承肤旅17、こ                       | 変実、新単購入、住宅購入現金など甲別的な消費日振奏祝のにめの貫圧形成。                                                                            |                  |
|---------------------------------|----------------------------------------------------------------------------------------------------|------------------|
| ○ 当面使い道の                        | ない資金なので、中期的に資産形成を楽しみ、消費目的を楽しく考える。                                                                              |                  |
| ○ 一時的に まと                       | まった資金が発生したので、老後資金など、資産保全を図りながら、定期インカムを求める                                                                      |                  |
| Q2. 投資期間はと                      | れくらいをお考えですか。                                                                                                   |                  |
| ○ 当面資金使途                        | が特にないので、資金が必要になるまで。                                                                                            |                  |
| ○ 3~5年、ある                       | いはそれ以上。                                                                                                    |                  |
| ○ 現在の想定し                        | ている目的達成まで。                                                                                                    |                  |
| 上記設問のいずれに<br>りません。<br>今後、上記いずれた | :もチェックが入らない方は、投資目的と合致せず、ご満足いただけない可能性が高いため、ご購入を<br>いの目的で投資を行う際には、HCインカムをご検討頂きたく存じます。                            | お勧め              |
| <b>このあと、下部の</b><br>迷惑メールフィルタ    | 「 <b>手続きを進める」を押すと登録されたお客さまのメールアドレス宛に口座開設手続きURLを送付しま</b><br>の設定やメール受信拒否設定等をされている場合は、@yume.hcax.comからのメールを受信できるよ | <b>す。</b><br>うに変 |

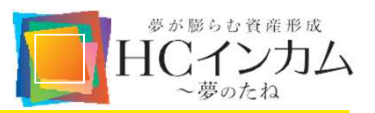

- 口座開設手続きURLへアクセス
  - ① メールに記載の口座開設手続き用URLをタップ/ク リック
  - ② 当社の理念や考え方に関する案内を確認後、「手続きを進める」をタップ/クリック

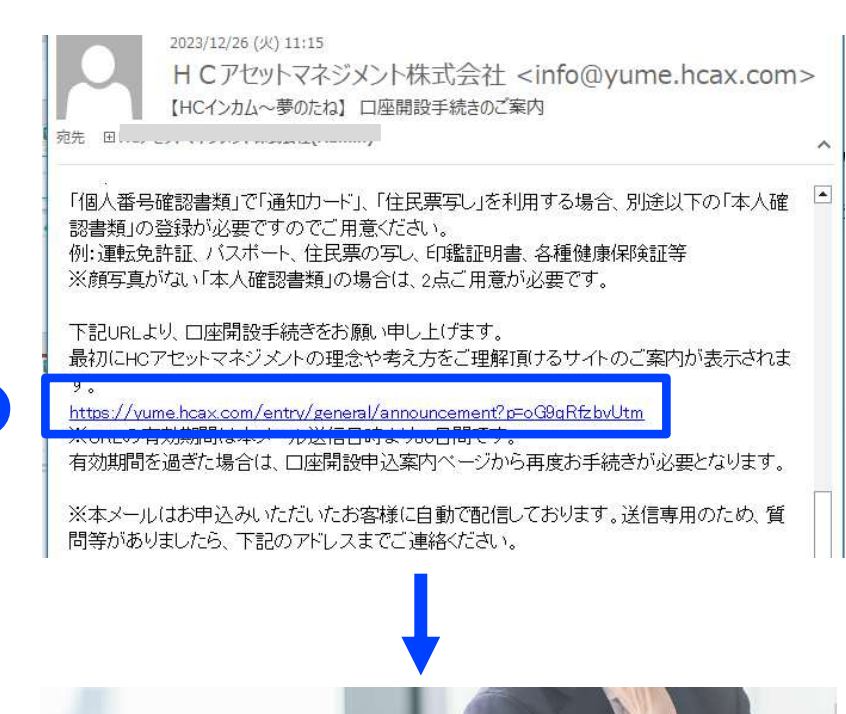

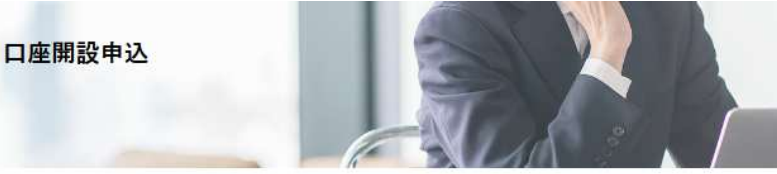

HCアセットマネジメントは、以下のような悟報発信をしておりますので、ぜひご確認ください。 定期的に配信情報をお送りしています。配信情報をご希望の方は<u>こちら</u>

#### fromHC

1

- 森本紀行はこう見る 毎週木曜日更新 <u>https://www.fromhc.com/column/</u>
- ウェビナー月約2回実施、香産運用の基本から応用まで。年間58テーマ開催。<a href="https://www.fromhc.com/webinar/">https://www.fromhc.com/webinar/</a>

#### Investment in Japan

CEO Noriyuki's Perspective <u>https://investmentinjapan.com/</u>

#### 社長森本の著作本

• 「人材」「報酬」「年金」のポートフォリオ戦略-コア人材を作り出す企業年金戦略

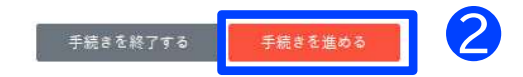

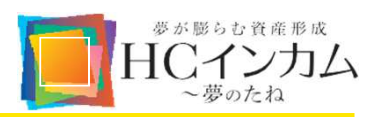

- お客様基本情報の登録
  - お申込者さまご自身の情報(氏名、生年月日、性別、電 話番号、メールアドレス)を入力
  - ② ご住所を入力
    - 本人確認書類に記載されている通りにご入力くださ い。ご住所と本人確認書類の記載が異なる場合はお受 けできません。 集合住宅にお住まいの場合は、建物・アパート名、部屋 番号もご入力ください。
  - ③ ご職業を入力
  - ④ マネー・ロンダリング及びテロ資金供与防止対策等の ための質問に回答
    - ※ ご登録いただいた内容について、当社よりご確認させてい ただく場合がありますので、予めご了承ください。
  - ⑤「次画面へ」をタップ/クリック

グレーの「未入力項目あり」ボタンが表示されている場合は、未入力箇所が赤く表示されますので、ご確認く ださい。

| ■お客様基本情報                                                                                                    |                                                                                                    |                                                                                                    |                                   |
|----------------------------------------------------------------------------------------------------|----------------------------------------------------------------------------------------------------|----------------------------------------------------------------------------------------------------|-----------------------------------|
|                                                                                                    | (姓)                                                                                                    | (入力例) 英知                                                                                                    |                                   |
| 2.075                                                                                                    | (名)                                                                                                    | (入力例) 志絵                                                                                                    |                                   |
| ご氏名カナ                                                                                                    |                                                                                                    | イ) (入力例) エイチ                                                                                                    | 1                                 |
|                                                                                                    |                                                                                                    |                                                                                                    |                                   |
| 生年月日                                                                                                    | 💴 (3.)                                                                                                    | 年 (通代) ~ 月 (通代) ~ 日 <年月><br>均例) 1980年1月11日                                                                                                    |                                   |
| 性別                                                                                                    | 20月                                                                                                    | 性の女性                                                                                                    |                                   |
|                                                                                                    | 電話音                                                                                                    | 教号: - <                                                                                                    |                                   |
|                                                                                                    | (スナ                                                                                                    | 力例) 03-9999-9999                                                                                                    |                                   |
| <b>466</b> 9                                                                                                    | <b>84</b> × 16                                                                                                    | 話番号と携帯番号の両方、またはどちらか片方をご入力ください。                                                                                                    |                                   |
|                                                                                                    | 勝帯<br>(入力                                                                                                    | 智号:                                                                                                    |                                   |
|                                                                                                    | (3.)                                                                                                    | 方例) toushin@hcax.com                                                                                                    | <半角>                              |
| メールアドレス                                                                                                    | 🚳 🗔                                                                                                    | カ例) toushin@hcax.com                                                                                                    | <半角>                              |
|                                                                                                    | 一確認の                                                                                                    | りためメールアドレスを再度ご入力ください。                                                                                                    |                                   |
|                                                                                                    |                                                                                                    | - <半角> 住所住家                                                                                                    |                                   |
| 郵便看号                                                                                                    | 「日子」                                                                                                    | が検察」でエラーになった場合は、任所を直接こ人力くたさい。<br>からの検索はこちら                                                                                                    |                                   |
|                                                                                                    | [84                                                                                                    | 本郵便ホームページ」の郵便番号検索が開きます。                                                                                                    |                                   |
| 455                                                                                                    | 12                                                                                                    | 力例〉東京都千代田区神保町                                                                                                    | <全角>                              |
| 11071                                                                                                    | 本人商                                                                                                    | 確認實類記載の住所を記載してください。                                                                                                    |                                   |
| <b>11</b>                                                                                                    | <b>83</b> (2.)                                                                                                    | 力例)2-11-15                                                                                                    | <全角>                              |
| 住所・番地力ナ                                                                                                    | <b>83</b> (2,1                                                                                                    | カ例)トウキョウト チョダク ジンボウチョウ 2-11-15                                                                                                    | <全角>                              |
| 方書(建物のアバート名)                                                                                                    | (X)                                                                                                    | カ例)住友商事ビル 4階                                                                                                    | <全角>                              |
|                                                                                                    |                                                                                                    | おかり かいし アン みたいがくり マイトマ                                                                                                    | - A #-                            |
| 方案カナ                                                                                                    | (3,5                                                                                                    | 川州/ スミドモンヨウシモル 4/31                                                                                                    | < 至 用 >                           |
| 方案力ナ<br>職業                                                                                                    |                                                                                                    | 初)、<br>、<br>、<br>、                                                                                                    | < 至 用 > /                         |
| 方書力ナ<br>職業<br>世帯主との関係                                                                                                    | (X)<br>(20)<br>(20)<br>(20)<br>(20)<br>(20)<br>(20)<br>(20)<br>(20                                                                                                    | R) ~<br>(R) ~                                                                                                    | <至用>                              |
| 方<br>前<br>二<br>二<br>二<br>二<br>二<br>二<br>二<br>二<br>二<br>二<br>二<br>二<br>二                                                                                                    | (X)<br>(38)<br>(38)<br>(38)<br>(37)<br>(37)                                                                                                    | R) ×<br>R) ×<br>R) ×<br>A() 英知 太郎 <全角>                                                                                                    | <至用>                              |
| 方賓力ナ<br>職業<br>世事主との関係<br>世事主名 ※<br>世帯主職業 ※                                                                                                    |                                                                                                    | RD ×<br>RD ×<br>方用)英加太郎 <全角><br>RD ×                                                                                                    | <王珣>                              |
| 方面力ナ<br>職業<br>世帯主との関係<br>世帯主名 ※<br>世帯主環境 ※                                                                                                    |                                                                                                    | (万円) 人とドモションシビレ 4カイ<br>(択) ∨<br>(択) ×<br>(方用) 英加 太郎 <全角><br>(尺) ×                                                                                                    | <<br>王内><br>こください、                |
| 方面力ナ<br>職業<br>世帯主との関係<br>世帯主義条 ※<br>世帯主義編 ※<br>反社会的動力非該当中告                                                                                                    | (入)<br>(38)<br>(38)<br>(38)<br>(38)<br>(38)<br>(38)<br>(38)<br>(38                                                                                                    | (7月) 人とドモジョウジビル 4カイ      (7)      (7)      (7)      (7)      (7)      (7)      (7)      (7)      (7)      (7)      (7)      (7)      (7)      (7)      (7)      (7)      (7)      (7)      (7)      (7)      (7)      (7)      (7)      (7)      (7)      (7)      (7)      (7)      (7)      (7)      (7)      (7)      (7)      (7)      (7)      (7)      (7)      (7)      (7)      (7)      (7)      (7)      (7)      (7)      (7)      (7)      (7)      (7)      (7)      (7)      (7)      (7)      (7)      (7)      (7)      (7)      (7)      (7)      (7)      (7)      (7)      (7)      (7)      (7)      (7)      (7)      (7)      (7)      (7)      (7)      (7)      (7)      (7)      (7)      (7)      (7)      (7)      (7)      (7)      (7)      (7)      (7)      (7)      (7)      (7)      (7)      (7)      (7)      (7)      (7)      (7)      (7)      (7)      (7)      (7)      (7)      (7)      (7)      (7)      (7)      (7)      (7)      (7)      (7)      (7)      (7)      (7)      (7)      (7)      (7)      (7)      (7)      (7)      (7)      (7)      (7)      (7)      (7)      (7)      (7)      (7)      (7)      (7)      (7)      (7)      (7)      (7)      (7)      (7)      (7)      (7)      (7)      (7)      (7)      (7)      (7)      (7)      (7)      (7)      (7)      (7)      (7)      (7)      (7)      (7)      (7)      (7)      (7)      (7)      (7)      (7)      (7)      (7)      (7)      (7)      (7)      (7)      (7)      (7)      (7)      (7)      (7)      (7)      (7)      (7)      (7)      (7)      (7)      (7)      (7)      (7)      (7)      (7)      (7)      (7)      (7)      (7)      (7)      (7)      (7)      (7)      (7)      (7)      (7)      (7)      (7)      (7)      (7)      (7)      (7)      (7)      (7)      (7)      (7)      (7)      (7)      (7)      (7)      (7)      (7)      (7)      (7)      (7)      (7)      (7)      (7)      (7)      (7)      (7)      (7)      (7)      (7)      (7)      (7)      (7)      (7)      (7)      (7)      (7)      (7)      (7)      (7)      (7)      (7)    | <主用><br>こください。                    |
| 方面力ナ<br>職業<br>世帯主との関係<br>世帯主義 ※<br>世帯主義第 ※<br>反社会的助力非該当申告                                                                                                    |                                                                                                    | (7月) 人とドモジョウジビル 4カイ      (7) ×      カ伊) 英知 太郎     <全角>      (7) ×      オカイ      (7) ×      オカイ      (7) ×      (7) ×      (7) ×      (7) ×      (7) ×      (7) ×      (7) ×      (7) ×      (7) ×      (7) ×      (7) ×      (7) ×      (7) ×      (7) ×      (7) ×      (7) ×      (7) ×      (7) ×      (7) ×      (7) ×      (7) ×      (7) ×      (7) ×      (7) ×      (7) ×      (7) ×      (7) ×      (7) ×      (7) ×      (7) ×      (7) ×      (7) ×      (7) ×      (7) ×      (7) ×      (7) ×      (7) ×      (7) ×      (7) ×      (7) ×      (7) ×      (7) ×      (7) ×      (7) ×      (7) ×      (7) ×      (7) ×      (7) ×      (7) ×      (7) ×      (7) ×      (7) ×      (7) ×      (7) ×      (7) ×      (7) ×      (7) ×      (7) ×      (7) ×      (7) ×      (7) ×      (7) ×      (7) ×      (7) ×      (7) ×      (7) ×      (7) ×      (7) ×      (7) ×      (7) ×      (7) ×      (7) ×      (7) ×      (7) ×      (7) ×      (7) ×      (7) ×      (7) ×      (7) ×      (7) ×      (7) ×      (7) ×      (7) ×      (7) ×      (7) ×      (7) ×      (7) ×      (7) ×      (7) ×      (7) ×      (7) ×      (7) ×      (7) ×      (7) ×      (7) ×      (7) ×      (7) ×      (7) ×      (7) ×      (7) ×      (7) ×      (7) ×      (7) ×      (7) ×      (7) ×      (7) ×      (7) ×      (7) ×      (7) ×      (7) ×      (7) ×      (7) ×      (7) ×      (7) ×      (7) ×      (7) ×      (7) ×      (7) ×      (7) ×      (7) ×      (7) ×      (7) ×      (7) ×      (7) ×      (7) ×      (7) ×      (7) ×      (7) ×      (7) ×      (7) ×      (7) ×      (7) ×      (7) ×      (7) ×      (7) ×      (7) ×      (7) ×      (7) ×      (7) ×      (7) ×      (7) ×      (7) ×      (7) ×      (7) ×      (7) ×      (7) ×      (7) ×      (7) ×      (7) ×      (7) ×      (7) ×      (7) ×      (7) ×      (7) ×      (7) ×      (7) ×      (7) ×      (7) ×      (7) ×      (7) ×      (7) ×      (7) ×      (7) ×      (7) ×      (7) ×      (7) ×      (7) ×      (7) ×      (7) ×      (7) ×      (7) ×      (7) ×      (7) ×      (7) ×      (7) ×      (7) ×      (7 | <生用><br>こください。                    |
| 方面力ナ<br>職業<br>世帯主との関係<br>世帯主名 ※<br>世帯主期票 ※<br>反社会的助力非該当中告<br>回顧                                                                                                    | (入)<br>(第)<br>(第)<br>(第)<br>(第)<br>(第)<br>(第)<br>(第)<br>(第)<br>(第)<br>(第                                                                                                    | (別) ×     (ア) ×     (ア) ×     (     (     (     (     (     (     (     (     (     (     (     (     (     (     (     (     (     (     (     (    | <<br>てください。                       |
| 方面力ナ<br>調整<br>世帯主との関係<br>世帯主名 ※<br>世帯主題業 ※<br>反社会的勢力非該当中告<br>回顧<br>その他の回顧                                                                                                    |                                                                                                    | (7) 人とドモショウシビル 4カイ      (7) ◆      (7) ◆      (7) ◆      (7) ◆      (7) ◆      (7) ◆      (7) ◆      (7) ◆      (7) ◆      (7) ◆      (7) ◆      (7) ◆      (7) ◆      (7) ◆      (7) ◆      (7) ◆      (7) ◆      (7) ◆      (7) ◆      (7) ◆      (7) ◆      (7) ◆      (7) ◆      (7) ◆      (7) ◆      (7) ◆      (7) ◆      (7) ◆      (7) ◆      (7) ◆      (7) ◆      (7) ◆      (7) ◆      (7) ◆      (7) ◆      (7) ◆      (7) ◆      (7) ◆      (7) ◆      (7) ◆      (7) ◆      (7) ◆      (7) ◆      (7) ◆      (7) ◆      (7) ◆      (7) ◆      (7) ◆      (7) ◆      (7) ◆      (7) ◆      (7) ◆      (7) ◆      (7) ◆      (7) ◆      (7) ◆      (7) ◆      (7) ◆      (7) ◆      (7) ◆      (7) ◆      (7) ◆      (7) ◆      (7) ◆      (7) ◆      (7) ◆      (7) ◆      (7) ◆      (7) ◆      (7) ◆      (7) ◆      (7) ◆      (7) ◆      (7) ◆      (7) ◆      (7) ◆      (7) ◆      (7) ◆      (7) ◆      (7) ◆      (7) ◆      (7) ◆      (7) ◆      (7) ◆      (7) ◆      (7) ◆      (7) ◆      (7) ◆      (7) ◆      (7) ◆      (7) ◆      (7) ◆      (7) ◆      (7) ◆      (7) ◆      (7) ◆      (7) ◆      (7) ◆      (7) ◆      (7) ◆      (7) ◆      (7) ◆      (7) ◆      (7) ◆      (7) ◆      (7) ◆      (7) ◆      (7) ◆      (7) ◆      (7) ◆      (7) ◆      (7) ◆      (7) ◆      (7) ◆      (7) ◆      (7) ◆      (7) ◆      (7) ◆      (7) ◆      (7) ◆      (7) ◆      (7) ◆      (7) ◆      (7) ◆      (7) ◆      (7) ◆      (7) ◆      (7) ◆      (7) ◆      (7) ◆      (7) ◆      (7) ◆      (7) ◆      (7) ◆      (7) ◆      (7) ◆      (7) ◆      (7) ◆      (7) ◆      (7) ◆      (7) ◆      (7) ◆      (7) ◆      (7) ◆      (7) ◆      (7) ◆      (7) ◆      (7) ◆      (7) ◆      (7) ◆      (7) ◆      (7) ◆      (7) ◆      (7) ◆      (7) ◆      (7) ◆      (7) ◆      (7) ◆      (7) ◆      (7) ◆      (7) ◆      (7) ◆      (7) ◆      (7) ◆      (7) ◆      (7) ◆      (7) ◆      (7) ◆      (7) ◆      (7) ◆      (7) ◆      (7) ◆      (7) ◆      (7) ◆      (7) ◆      (7) ◆      (7) ◆      (7) ◆      (7) ◆      (7) ◆      (7) ◆      (7) ◆      (7) ◆        | <<br>(生用><br>こください。               |
| 方面力ナ<br>調整<br>世帯主との関係<br>世帯主名 ※<br>世帯主編集 ※<br>反社会的助力非該当申告<br>回顧<br>その他の問題<br>同任地国                                                                                                    | (入)<br>(通)<br>(第)<br>(第)<br>(第)<br>(八)<br>(第)<br>(元)<br>(第)<br>(元)<br>(第)<br>(元)<br>(第)<br>(元)<br>(第)<br>(元)<br>(第)<br>(元)<br>(第)<br>(元)<br>(第)<br>(元)<br>(元)<br>(元)<br>(元)<br>(元)<br>(元)<br>(元)<br>(元)<br>(元)<br>(元                                                                                                    | (カ州) 人とドモジョウシビル 4カイ      (択)      ・      (択)      ・      (択)      ・      (穴)      ・      (穴)      ・      ((口)      ((口)      ((ப)      ((ப)      ((ப)      ((ப)      ((ப)      ((ப)      ((ப)      ((ப)      ((U)      ((U)      (U)     ((U)      ((U)      (U)     ((U)      (U)     ((U)      (U)     ((U)      (U)     ((U)       (U)     ((U)      (U)     (U)     ((U)     (U)     ((U)     (( | <主用><br>こください、                    |
| <b>方面力ナ</b><br>職業<br>世帯主との関係<br>世帯主名 ※<br>世帯主題業 ※<br>反社会的助力非該当申告<br>回顧<br>その他の回顧<br>同任地国                                                                                                    | <ul> <li>(入)</li> <li>(強)</li> <li>(強)</li> <li>(第)</li> <li>(八)</li> <li>(次)</li> <li>(次)</li> <li>(%)</li> <li>(%)</li></ul>                                                                                                    | (功用) 入上下モジョウシビル 4カイ      (択)      ・      (択)      ・      (択)      ・      (穴)      ・      (穴)      (穴)      ・      (穴)      (穴)     | <また。<br>(く定さい、                    |
| <b>方面力ナ</b><br>職業<br>世帯主との関係<br>世帯主名 ※<br>世帯主題業 ※<br>反社会的助力非該当中告<br>回顧<br>その他の回顧<br>同住地国<br>その他の居住地国                                                                                                    | (入)<br>(32)<br>(32)<br>(32)<br>(32)<br>(32)<br>(32)<br>(32)<br>(32                                                                                                    | (7月) 人とドモジョウシビル 4カイ      (7) ◆      (7) ◆      (7) ◆      (7) ◆      (7) ◆      (7) ◆      (7) ◆      (7) ◆      (7) ◆      (7) ◆      (7) ◆      (7) ◆      (7) ◆      (7) ◆      (7) ◆      (7) ◆      (7) ◆      (7) ◆      (7) ◆      (7) ◆      (7) ◆      (7) ◆      (7) ◆      (7) ◆      (7) ◆      (7) ◆      (7) ◆      (7) ◆      (7) ◆      (7) ◆      (7) ◆      (7) ◆      (7) ◆      (7) ◆      (7) ◆      (7) ◆      (7) ◆      (7) ◆      (7) ◆      (7) ◆      (7) ◆      (7) ◆      (7) ◆      (7) ◆      (7) ◆      (7) ◆      (7) ◆      (7) ◆      (7) ◆      (7) ◆      (7) ◆      (7) ◆      (7) ◆      (7) ◆      (7) ◆      (7) ◆      (7) ◆      (7) ◆      (7) ◆      (7) ◆      (7) ◆      (7) ◆      (7) ◆      (7) ◆      (7) ◆      (7) ◆      (7) ◆      (7) ◆      (7) ◆      (7) ◆      (7) ◆      (7) ◆      (7) ◆      (7) ◆      (7) ◆      (7) ◆      (7) ◆      (7) ◆      (7) ◆      (7) ◆      (7) ◆      (7) ◆      (7) ◆      (7) ◆      (7) ◆      (7) ◆      (7) ◆      (7) ◆      (7) ◆      (7) ◆      (7) ◆      (7) ◆      (7) ◆      (7) ◆      (7) ◆      (7) ◆      (7) ◆      (7) ◆      (7) ◆      (7) ◆      (7) ◆      (7) ◆      (7) ◆      (7) ◆      (7) ◆      (7) ◆      (7) ◆      (7) ◆      (7) ◆      (7) ◆      (7) ◆      (7) ◆      (7) ◆      (7) ◆      (7) ◆      (7) ◆      (7) ◆      (7) ◆      (7) ◆      (7) ◆      (7) ◆      (7) ◆      (7) ◆      (7) ◆      (7) ◆      (7) ◆      (7) ◆      (7) ◆      (7) ◆      (7) ◆      (7) ◆      (7) ◆      (7) ◆      (7) ◆      (7) ◆      (7) ◆      (7) ◆      (7) ◆      (7) ◆      (7) ◆      (7) ◆      (7) ◆      (7) ◆      (7) ◆      (7) ◆      (7) ◆      (7) ◆      (7) ◆      (7) ◆      (7) ◆      (7) ◆      (7) ◆      (7) ◆      (7) ◆      (7) ◆      (7) ◆      (7) ◆      (7) ◆      (7) ◆      (7) ◆      (7) ◆      (7) ◆      (7) ◆      (7) ◆      (7) ◆      (7) ◆      (7) ◆      (7) ◆      (7) ◆      (7) ◆      (7) ◆      (7) ◆      (7) ◆      (7) ◆      (7) ◆      (7) ◆      (7) ◆      (7) ◆      (7) ◆      (7) ◆      (7) ◆      (7) ◆      (7) ◆       | <注用><br>てください、                    |
| <b>方面力ナ</b><br>職業<br>世帯主との関係<br>世帯主席<br>世帯主編業 ※<br>反社会的助力非該当中告<br>回顧<br>その他の回顧<br>居住地国<br>その他の居住地国<br>外国PEPS(外国の夏人・考                                                                                                    | <ul> <li>(入)</li> <li>(3)</li> <li>(3)</li> <li>(4)</li> <li>(4)<td>(別) 人とドモショウシビル 4カイ (沢) 、 (沢) 、 か(円) 英知 太郎 &lt;&lt; (全角&gt; (沢) 、 (沢) 、 (沢) 、 (沢) 、 (日本) (日本) (日本) (日本) (日本) (日本) (日本) (日本)</td><td>&lt;また。<br/>(く生用&gt;<br/>(ください、</td></li></ul> | (別) 人とドモショウシビル 4カイ (沢) 、 (沢) 、 か(円) 英知 太郎 << (全角> (沢) 、 (沢) 、 (沢) 、 (沢) 、 (日本) (日本) (日本) (日本) (日本) (日本) (日本) (日本)                                                                                                    | <また。<br>(く生用><br>(ください、           |
| <ul> <li>方面力ナ</li> <li>調算</li> <li>世帯主との関係</li> <li>世帯主席(第一)</li> <li>反社会的助力非該当中告</li> <li>回顧</li> <li>その他の回顧</li> <li>その他の回顧</li> <li>その他の居住地国</li> <li>外国PEPs(外国の更人・そ)</li> </ul>                                                                                                    | (入力<br>(3)<br>(3)<br>(3)<br>(3)<br>(3)<br>(3)<br>(3)<br>(3)<br>(3)<br>(3)                                                                                                    | (別) 人とドモジョウシビル 4カイ<br>(沢) 、       (沢) 、     ・       カ(用) 英知 太郎     <全角>       (沢) 、     ・       社会的勢力に該当しないことを確約します。ご同意いただける方はチェックして<br>(約勢力の定義等は、下記のリンク先をご覧ください、<br>各的勢力について       本 ○その他       記でその他を選択された場合にご入力ください。       書しない ○該当する<br>(正)の詳細は、ごちちのページでご確認ください。                                                                                                    | <また。<br>(く生用><br>(ください、           |
| 方面カナ<br>調整<br>世帯主との関係<br>世帯主名 ※<br>世帯主題欄 ※<br>反社会的助力非該当中告<br>回顧<br>その他の回顧<br>同任地国<br>その他の居住地国<br>外国PEPS(外国の要人・名<br>FATCAにおける「米国人場                                                                                                    | (入)           (38)           (38)           (38)           (38)           (38)           (38)           (38)           (38)           (38)           (38)           (38)           (38)           (38)           (38)           (38)           (38)           (38)           (38)           (38)           (38)           (38)           (38)           (38)           (38)           (38)           (38)           (38)           (38)           (38)           (38)           (38)           (38)           (38)           (38)           (38)           (38)           (38)           (38)           (38)           (38)           (39)           (30)                                                                                                    | (別) ストドモンヨンシビル 4カイ (沢) 、 (沢) 、 (沢) 、 (沢) 、 (沢) 、 (沢) 、 (沢) 、 (沢) 、 (沢) 、 (中) 英知 太郎  (全角> (沢) 、 (中) 英和 太郎  (全角> (中) 英和 太郎  (字角> (中) 英和 太郎  (字角> (中) 英和 太郎  (中) 英和 太郎  (字角> (中) 英和 太郎  (中) 英和 太郎  (中) 近日 (中) (中) (中) (中) (中) (中) (中) (中) (中) (中)                                                                                                    | <また。<br>(く生用><br>(ください、<br>)<br>) |
| <ul> <li>方面カナ</li> <li>調算</li> <li>世帯主との側係</li> <li>世帯主席第二</li> <li>2</li> <li>2</li> <li>3</li> <li>3</li> <li>4</li> <li>4</li></ul> | (入力<br>(3)<br>(3)                                                                                                    | (別) ストドモンヨウシビル 4カイ (沢) 、 (沢) 、 (沢) 、 (沢) 、 (沢) 、 (沢) 、 (沢) 、 (沢) 、 (沢) 、 (中) 英知 太郎 < (全角> (沢) 、 (中) 英和 太郎  (字角> (中) 英和 太郎  (字角> (中) 英和 太郎  (字角> (中) 英和 太郎  (字角> (中) 英和 太郎  (字角> (中) 英和 太郎  (字角> (中) 英和 太郎  (中) 「中) 「中) 「中) 「中) 「中) 「中) 「中) 「中) 「中) 「                                                                                                    | <pre>(&lt;#m&gt;)</pre>           |
| 方面力ナ<br>調整<br>世帯主との関係<br>世帯主意の開係<br>世帯主題編 ※<br>反社会的助力非該当中告<br>同時<br>その他の回時<br>同日地国<br>その他の居住地国<br>ドATCAにおける「米国人編<br>口細詞配にあたっての重要                                                                                                    | (入力<br>(3)<br>(3)                                                                                                    | (小川) 人とドモンヨンシビル 4カイ     (沢)      (沢)      (沢)      (沢)      (沢)      (小)     (沢)      (小)     (次)     (小)     (小)      | <まれ><br>てください。                    |
| 方面力ナ<br>調整<br>世帯主之の関係<br>世帯主意業<br>型帯主意業<br>反社会の助力非該当中告<br>同時<br>その他の回路<br>その他の回路<br>その他の回路<br>くの他の居住地国<br>その他の居住地国<br>大口へにおける「米田人帯<br>「本田へこでの重要<br>未成牛者の口」に開始に向たっての重要                                                                                                    | 1         1         1         1         1         1         1         1         1         1         1         1         1         1         1         1         1         1         1         1         1         1         1         1         1         1         1         1         1         1         1         1         1         1         1         1         1         1         1         1         1         1         1         1         1         1         1         1         1         1         1         1         1         1         1         1         1         1         1         1         1         1         1         1         1         1         1         1         1         1         1         1         1         1         1         1         1         1         1         1         1         1         1         1         1         1         1         1         1         1         1         1         1         1         1         1         1         1         1         1         1         1         1         1         1         1         1                                                                                                            | (7月) 人たドモンヨンシビル 4カイ     (7)     (7)     (7)     (7)     (7)     (7)     (7)     (7)     (7)     (7)     (7)     (7)     (7)     (7)     (7)     (7)     (7)     (7)     (7)     (7)     (7)     (7)     (7)     (7)     (7)     (7)     (7)     (7)     (7)     (7)     (7)     (7)     (7)     (7)     (7)     (7)     (7)     (7)     (7)     (7)     (7)     (7)     (7)     (7)     (7)     (7)     (7)     (7)     (7)     (7)     (7)     (7)     (7)     (7)     (7)     (7)     (7)     (7)     (7)     (7)     (7)     (7)     (7)     (7)     (7)     (7)     (7)     (7)     (7)     (7)     (7)     (7)     (7)     (7)     (7)     (7)     (7)     (7)     (7)     (7)     (7)     (7)     (7)     (7)     (7)     (7)     (7)     (7)     (7)     (7)     (7)     (7)     (7)     (7)     (7)     (7)     (7)     (7)     (7)     (7)     (7)     (7)     (7)     (7)     (7)     (7)     (7)     (7)     (7)     (7)     (7)     (7)     (7)     (7)     (7)     (7)     (7)     (7)     (7)     (7)     (7)     (7)     (7)     (7)     (7)     (7)     (7)     (7)     (7)     (7)     (7)     (7)     (7)     (7)     (7)     (7)     (7)     (7)     (7)     (7)     (7)     (7)     (7)     (7)     (7)     (7)     (7)     (7)     (7)     (7)     (7)     (7)     (7)     (7)     (7)     (7)     (7)     (7)     (7)     (7)     (7)     (7)     (7)     (7)     (7)     (7)     (7)     (7)     (7)     (7)     (7)     (7)     (7)     (7)     (7)     (7)     (7)     (7)     (7)     (7)     (7)     (7)     (7)     (7)     (7)     (7)     (7)     (7)     (7)     (7)     (7)     (7)     (7)     (7)     (7)     (7)     (7)     (7)     (7)     (7)     (7)     (7)     (7)     (7)     (7)     (7)     (7)     (7)     (7)     (7)     (7)     (7)     (7)     (7)     (7)     (7)     (7)     (7)     (7)     (7)     (7)     (7)     (7)     (7)     (7)     (7)     (7)     (7)     (7)     (7)     (7)     (7)     (7)     (7)     (7)     (7)     (7)     (7)     (7)     (7)     (7)     (7)     (7)     (7)     (7)     (7)     (7)     (7)     (7)     (7)     (7)     (7)    | <<br>( 全田) ><br>こください、            |

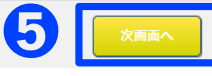

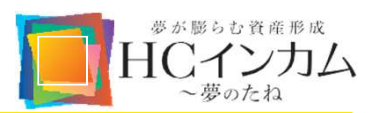

### ■ 口座情報の登録

- 解約代金等、出金先の振込口座情報を登録
   必ず口座開設者ご本人様と同じ名義の口座情報をご
   入力ください。金融機関と支店は「検索」から選択して
   ください。(入力も可)
  - ※ ご登録いただいた口座情報に誤りがあった際は、解約代金 支払い処理が遅延する場合がございます。入力内容ご確認 のうえ、次へお進みください。

|         | 銀行・その他金融  | <b>二 (検索)</b>                                                   |
|---------|-----------|-----------------------------------------------------------------|
|         | 「金融機関・支店」 | の名称もしくはコードで検索ができます                                              |
|         | 金融機關名     | (2角)<br>(入力例) 投信銀行の場合、「投信銀行」と入力してください。                          |
| 振込指定登録先 | 支店名       | <全角><br>(入力例)投信支店の場合、「投信支店」と入力してください。                           |
|         | 口座番号      | 普通預金 →     ○半角> ○四座番号は7桁の数字を入力してください。7桁未満の場合は頭に"0"を加え7桁にしてください。 |

次頁へつづく

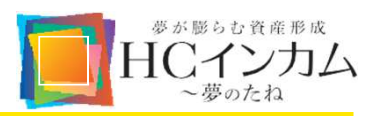

- ② 納税方法(口座種別)を選択
  - a. 源泉徴収ありの特定口座(源泉徴収口座) 弊社がお客様の代わりに納税手続きを行います。弊社からお 客様に「年間取引報告書」を電子交付し、お客様の確定申告 は不要です。 「源泉徴収口座の申告分離課税」は「あり」または「なし」に

チェックをしてください。

b. 源泉徴収なしの特定口座(簡易申告口座) お客様に確定申告していただくものです。弊社から電子交付 する「年間取引報告書」を利用して確定申告頂きます。他社で も同様の口座をお持ちの場合は、まとめて申告いただくこと になります。 「源泉徴収口座の申告分離課税」は「なし」にチェックをしてく

ださい。

c. 一般口座 お客様ご自身で年間の取引の損益を計算し確定申告をして いただくものです。

「源泉徴収口座の申告分離課税」は「なし」にチェックをしてください。

- ③ 電子交付サービス利用の確認 詳細をご確認のうえ「同意する」にチェックしてください。
- ④「次画面へ」をタップ/クリック

| 2 | 特定口座 必須<br>遊泉徴収口座の中告分離課税<br>必須 | <ul> <li>○ 源泉敏収ありの特定口座(源泉徴収口座)</li> <li>○ 源泉徴収なしの特定口座(簡易申告口座)</li> <li>○ 一般口座</li> <li>□座種別の詳細は、こちらのページでご確認ください。</li> <li>○ あり</li> <li>○ なし</li> </ul> |
|---|--------------------------------|----------------------------------------------------------------------------------------------------|
| 3 | 電子交付サービス 83                    | ○ 同意する<br>『電子交付サービス』の詳細は、こちらをご参照ください。                                                                                                    |

**A** 

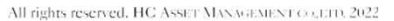

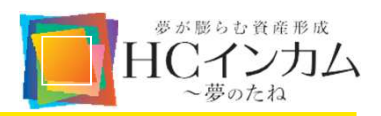

### ■ 取引情報の登録

 お客様の投資目的、投資経験、資産状況等を入力 記入内容ご確認のうえ、「次画面へ」をタップ/クリック してください。

| 投資目的   | 必須 | (選択)       |               | ~                |                                                            |
|--------|----|------------|---------------|------------------|------------------------------------------------------------|
| 取引動機   | 必須 | (選択)       | <b>~</b>      |                  |                                                            |
| その他の内容 |    | 上記以外の方からの紹 | ĥ             |                  | < <p>&lt;&lt;<p>&lt;&lt;<p>&lt;&lt;<p>&lt;</p></p></p></p> |
| 取引予定   | 必須 | □ 投資信託     |               |                  |                                                            |
|        |    | 株式現物       | 年             | 株式信用             | 年                                                          |
|        |    | 発行日取引      | 年             | 先物               | 年                                                          |
|        |    | オプション      | 年             | ワラント             | 年                                                          |
| 投資経験   |    | 転換社債       | 年             | 公社債              | 年                                                          |
|        |    | 投資信託       | 年             | MMF              | 年                                                          |
|        |    | 中国ファンド     | 年             | 公社債投信            | 年                                                          |
|        |    | 外国証券       | 年             |                  |                                                            |
|        |    | 投資経験が1年未満の | 場合は、入力しないでくださ | , ) <sub>0</sub> |                                                            |
| 資産     | 必須 | (選択)       | ~             |                  |                                                            |
| 金融資産   | 歐領 | (選択)       | ~             |                  |                                                            |
| 当社投資資産 | 必須 | (選択)       | ~             |                  |                                                            |
| 資金性格   | 必須 | (選択) 🗸     |               |                  |                                                            |
| 年収     | 必須 | (選択)       | ~             |                  |                                                            |
| 年収性格   | 必須 | (選択) 🗸     |               |                  |                                                            |

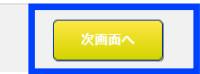

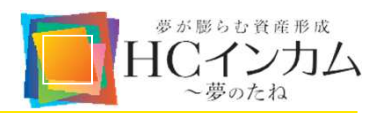

■ マイナンバー情報の登録

# ご同意事項の確認 個人番号の利用目的をご確認いただき、「同意する」を タップ/クリックしてください。

- ② 個人番号(マイナンバー)確認書類を選択 「個人番号カード」、「通知カード」、「住民票写し」のい ずれかをタップ/クリックしてください。
  - ※ 「通知カード」または「住民票写し」を選択した場合は、別途本 人確認書類の登録が必要になります。
  - ※ あらかじめマイナンバー確認書類及び本人確認書類の写真 (画像)を保存しておいてください。
- ※ マイナンバー確認書類および本人確認書類に利用する 書類については、P2「お申込みに必要なもの」をご参照 ください。

#### ■ご同意事項

以下に掲げる個人番号の利用目的をご確認いただき、同意いただけましたら「同意する」を押してください。

#### 個人番号の利用目的について

金融商品取引に関する口座開設の申請・届出事務
 金融商品取引に関する法定調書の作成・提供事務
 「社債、株式等の振替に関する命令」第62条の規定により、(株)証券保管振替機構に個人番号を含む特定個人情報の提供を行う場合があります。

#### 個人番号の告知について

私は所得税法第224条第1項及び第2項、第224条の3第1項、第3項及び第4項、ならびに租税特別措置法施行令第2条の2第12項、 第4条第9項、第4条の5第9項、第4条の6の2第9項の規定により、個人番号を告知します。 また、所得税法施行令第346条第6項、ならびに租税特別措置法施行令第2条の2第12項、第4条第9項、第4条の5第9項、第4条の6 の2第9項の規定の適用を受けたいので、この旨申請します。

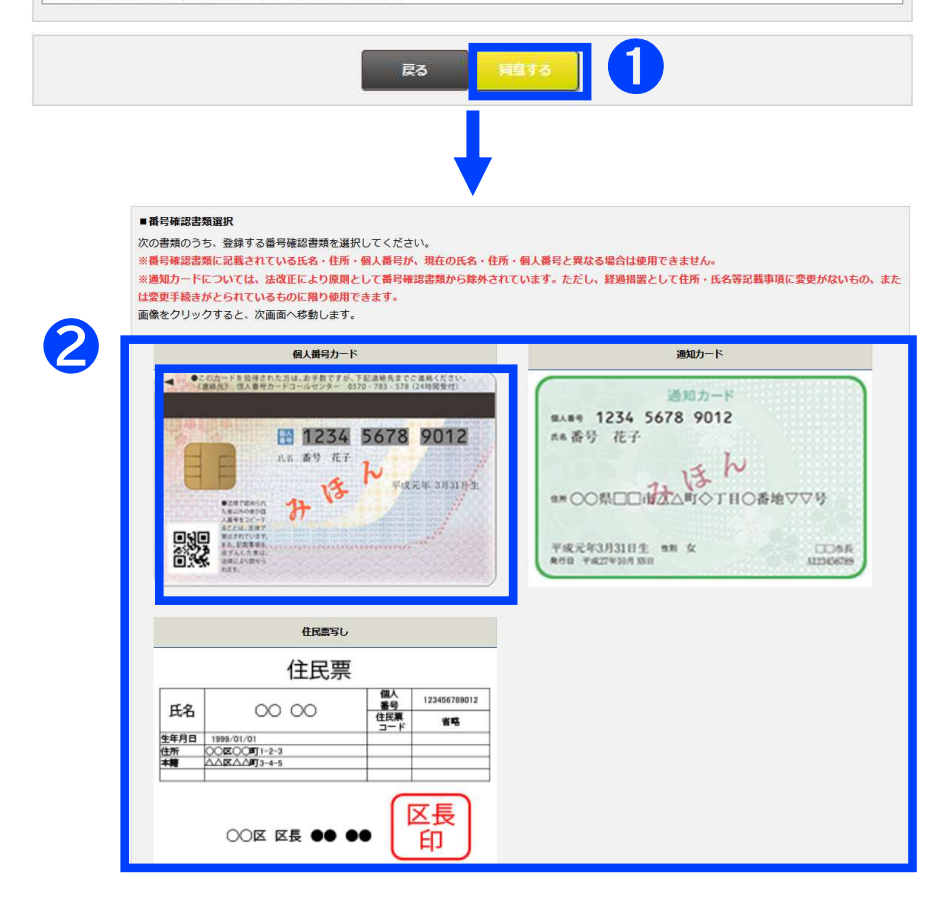

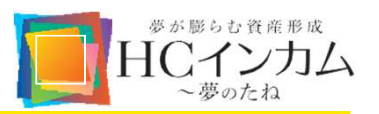

③ 確認書類のアップロード(図は「個人番号カード」を利用した場合) 表面と裏面の両方の画像を登録します。「ファイル選

択」をタップ/クリックし、パソコンまたはスマートフォン に保存した写真(画像)を選択します。

- ※ 画像は文字がはっきりと確認できるものをご利用ください。
- ※ 外国籍の方は個人番号カードと「在留カード」又は「特別永住 者証明書」の画像を登録する必要があります。
- ④「画像のチェックポイント」を確認し、「次画面へ」をタップ/クリック
- ⑤ 12桁のマイナンバーを入力し、「次画面へ」をタップ/ク リック

|         | 個人番                | 号カード                                                                                                    |
|---------|--------------------|----------------------------------------------------------------------------------------------------|
|         |                    | AIマイナンバー(単人師号)が影成されている思を<br>留知してくたさい<br>1 日本の日本の日本の日本の日本の日本<br>1 日本の日本の日本の日本の日本<br>1 日本の日本の日本の日本の日本<br>1 日本の日本の日本の日本の日本<br>1 日本の日本の日本の日本の日本<br>1 日本の日本の日本の日本の日本<br>1 日本の日本の日本の日本の日本<br>1 日本の日本の日本の日本の日本<br>1 日本の日本の日本の日本の日本<br>1 日本の日本の日本の日本の日本<br>1 日本の日本の日本の日本の日本<br>1 日本の日本の日本の日本の日本<br>1 日本の日本の日本の日本の日本<br>1 日本の日本の日本の日本の日本の日本<br>1 日本の日本の日本の日本の日本の日本<br>1 日本の日本の日本の日本の日本の日本<br>1 日本の日本の日本の日本の日本の日本<br>1 日本の日本の日本の日本の日本<br>1 日本の日本の日本の日本の日本の日本<br>1 日本の日本の日本の日本の日本の日本<br>1 日本の日本の日本の日本の日本の日本<br>1 日本の日本の日本の日本の日本の日本の日本の日本<br>1 日本の日本の日本の日本の日本の日本の日本の日本の日本の日本の日本の日本の日本の日 |
| ご提出いただく | <書類は有効期限内です 20     | ントを確認しました。                                                                                                    |
|         | 書類選択に戻る            | XABA                                                                                                    |
|         |                    | ł                                                                                                    |
| 口座開設申   | 以入<br>NN 口注信和 取引信用 | ▶マイナンバー信頼                                                                                                    |
| マイナンバー  |                    |                                                                                                    |
| マイナンバー  |                    |                                                                                                    |

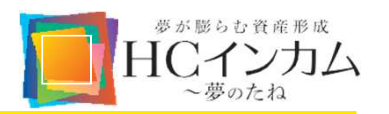

(参考)マイナンバー情報および本人確認書類の登録 ~通知カードと運転免許証を組み合わせた場合の例~

※確認書類の住所や氏名等が同じとなっていることをご確認ください。

① 個人番号確認書類で「通知カード」をタップ/クリック

②「運転免許証」をタップ/クリック

③「通知カード」の表面と裏面の両方の画像をアップロード

④「運転免許証」の表面と裏面の両方の画像をアップロード

⑤「画像のチェックポイント」を確認し、「次画面へ」をタップ/ クリック

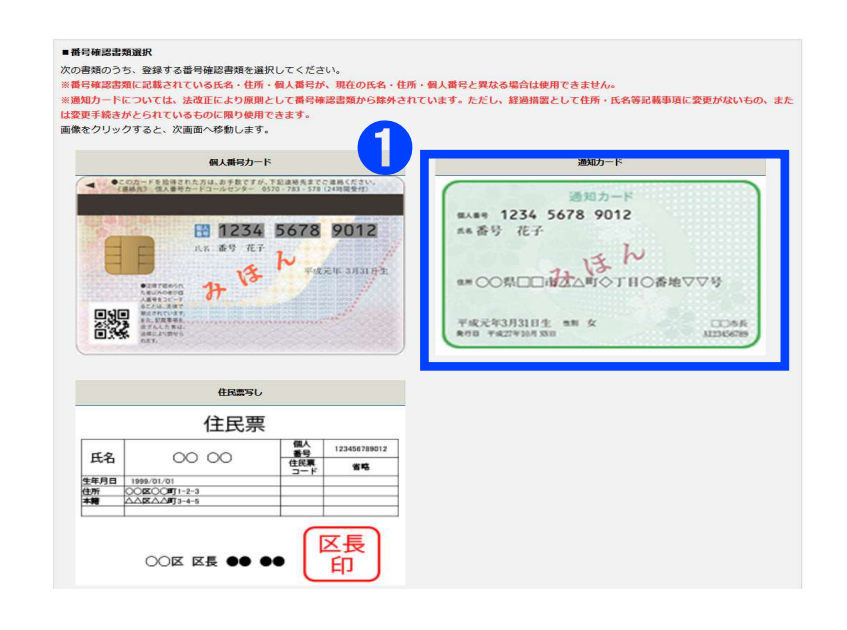

#### ■本人確認書類選択

次の書類のうち、登録する書類の組み合わせを選択してください。

※『所持人記入欄』(住所記載欄)が無いバスボート(2020年2月4日以降に発給申請されたものが該当します)は、使用できません。 外国籍の方は、その他を選択してください。

画像をクリックすると、次画面へ移動します。

![](_page_12_Picture_14.jpeg)

#### <sup>夢が膨らせ資産形成</sup> HCインカム 〜夢のたね

# 口座開設の手順

# ■ 入力内容の確認

 入力内容を確認し、「口座開設」をタップ/クリック お申込み内容に誤りがないかご確認ください。修正の 必要がある場合は、「戻る」をタップ/クリックしてくだ さい。

#### ② 受付番号の確認

お申込み手続き完了です。お客様控えとして、受付番 号を保管してください。

※ お申込み内容に不備があった場合は、当社よりご登録いた だいたメールアドレス宛にお問合せさせていただきます。

### ■ 口座開設完了通知(簡易書留)の受取

当社にて口座開設の審査が完了しましたら、ご登録いた だいたご住所宛に<u>簡易書留(口座開設完了のご通知</u>)をお 送りします。

ログインやお取引の際に必要な情報が記載されています ので、大切に保管してください。

| and a second of the busy                                                                                                    |                                         |
|----------------------------------------------------------------------------------------------------|-----------------------------------------|
| 2166                                                                                                    | RN 大郎                                   |
| 25657                                                                                                    | 117 900                                 |
| 1970                                                                                                    | 1900 # 1 # 11 E                         |
|                                                                                                    | 电动振用: 03 - 9999 - 9999                  |
| G2667                                                                                                    | (2) (2) (2) (2) (2) (2) (2) (2) (2) (2) |
| X-87FLX                                                                                                    | toushin@hcax.com                        |
| 21R8884556                                                                                                    | (116)                                   |
| -                                                                                                    | 101-0051                                |
| 0.6                                                                                                    | 東京都平代田区神田神保町                            |
| <b>E</b> 10                                                                                                    | 2 - 1 1                                 |
| GA BUDT                                                                                                    | トウキヨウト チヨダク カンダシンボウチョウ                  |
| 5551                                                                                                    |                                         |
| -                                                                                                    | 会社員/団体職員                                |
| 10120086                                                                                                    | 8A                                      |
|                                                                                                    |                                         |
|                                                                                                    |                                         |
|                                                                                                    | ANNEX CO                                |
| <b>8</b> 04823                                                                                                    |                                         |
| 6.A.8022288                                                                                                    | a second second                         |
|                                                                                                    | マイナンバー修正                                |
|                                                                                                    |                                         |
| マイナンバー<br>画像のチェックボイント<br>像は途中で送切れていませ<br>処況住している住所と本人/<br>(名、生年月日、住所がはつ<br>(第四いただく書類は有効用                                                                                                    |                                         |
| マイナンバー<br>画像のチェックボイント<br>様は途中で途切れていませ<br>軌気度しているを用たす。<br>成素生作用し、成形はつ<br>「加かいただく書類に有効時<br>純生文質する場合は、お手!                                                                                                    |                                         |
| マイナンバー<br>■個のダエックボイント<br>健認達でいるはないでいません<br>認識しいたどを知られる。低々な利用し、研究がしい<br>「加いただく都知りな知識<br>単生なまする場合は、お外                                                                                                    |                                         |
| マインスペー<br>■他のチェックホイント<br>(#uilater statistics vetu)<br>(#uilater statistics vetu)<br>(#ui                                                                                                    |                                         |
| マイナンバー<br>■他のダエックボイント<br>個は地でにないていません<br>個はませていないたいため<br>「加速的にいる体質にないたいで<br>「加速開設申)<br>その体力である。まず利用していたか。<br>のたいたいで、<br>「加速開設申)<br>その体力である。<br>その体力である。<br>その体力での<br>その体力での<br>その体力での<br>その体力での<br>その体力での<br>その体力での<br>その体力での<br>その体力での<br>その体力での<br>その体力での<br>その体力での<br>その体力での<br>その体力での<br>その体力での<br>その体力での<br>その体力での<br>その体力での<br>そのの<br>その体力での<br>そのでの<br>そのの<br>そのでの<br>そのの<br>そのでの<br>そのの<br>そのでの<br>そのでの<br>そのでの<br>年のでの<br>年のの<br>年のでの<br>年のの<br>年のの<br>年               |                                         |
| マイナンパー<br>■他のウェックボイント<br>健山ホマーは切れていません<br>感感している体形によん<br>高・生まり高いまたで<br>細いいただく細い和知識<br>単生変更する場合は、お手<br>「口座開設申)<br>多付番号 2021                                                                                                    |                                         |
| マイノンバー<br>開始の学エックボインド<br>幅度はないていません<br>間度地のディンド<br>になったいたど、智能の和知識<br>になったいたいで、智能の和知識<br>になったいたいで、智能の和知識<br>になったいたいで、<br>で、<br>のたいたいで、<br>で、<br>のたいたいで、<br>で、<br>のたいたいで、<br>のたいたいたいで、<br>のたいたいたいで、<br>のたいたいで、<br>のたいたいたいで、<br>のたいたいたいで、<br>のたいたいたいで、<br>のたいたいたいで、<br>のたいたいたいで、<br>のたいたいたいで、<br>のたいたいたいで、<br>のたいたいたいで、<br>のたいたいたいで、<br>のたいたいたいで、<br>のたいたいたいで、<br>のたいたいたいで、<br>のたいたいたいで、<br>のたいたいたいで、<br>のたいたいたいで、<br>のたいたいたいで、<br>のたいたいたいで、<br>のたいたいたいで、<br>のたいたいたいで、<br>のたいたいで、<br>のたいたいで、<br>のたいたいたいで、<br>のたいたいたいで、<br>のたいたいたいで、<br>のたいたいたいで、<br>のたいたいたいで、<br>のたいたいたいで、<br>のたいたいで、<br>のたいたいたいで、<br>のたいたいたいで、<br>のたいたいたいで、<br>のたいたいたいで、<br>のたいたいで、<br>のたいたいで、<br>のたいたいで、<br>のたいたいで、<br>のたいたいで、<br>のたいたいで、<br>のたいたいで、<br>のたいたいで、<br>のたいたいで、<br>のたいで、<br>のたいで、<br>のたいたいで、<br>のたいたいで、<br>のたいたいで、<br>のたいで、<br>のたいたいで、<br>のたいで、<br>のたいたいで、<br>のたいたいで、<br>のたいたいで、<br>のたいたいで、<br>のたいたいで、<br>のたいたいで、<br>のたいたいで、<br>のたいたいで、<br>のたいたいで、<br>のたいたいで、<br>のたいたいで、<br>のたいたいで、<br>のたいたいで、<br>のたいたいで、<br>のたいたいで、<br>のたいたいで、<br>のたいたいで、<br>のたいたいで、<br>のたいたいで、<br>のたいたいで、<br>のたいで、<br>のたいたいで、<br>のたいたいで、<br>のたいたいで、<br>のたいたいで、<br>のたいたいで、<br>の |                                         |

![](_page_14_Picture_1.jpeg)

- マイページについて
  - 「HCインカム~夢のたね」のご注文や口座状況のご確認は、お客様専用のマイページから行っていただきます。
  - <u>毎日3時-6時および平日の15時-17時までシステムメンテナンスにつきお申込みができません。</u>また緊急のシステムメンテナンスを実施する際もお申込みができません。予めご了承ください。
  - マイページでのお手続きに際してはポップアップウィンドウが表示されますので、予めポップアップブロックの解除 をお願いいたします。
- マイページへの初回ログイン
  - お手元に『口座開設完了のご通知』をご用意のうえ、HC 投信サイトの「マイページログイン」をタップ/クリック HC投信サイト: <u>https://yume.hcax.com/</u>
  - ② ログイン情報の入力 口座開設完了通知に記載されている下記情報を入力し、 「ログイン」をタップ/クリックしてください。
    - 支店番号(3桁)
    - 口座番号(7桁)
    - 初期パスワード
  - ③ 新パスワードの登録

パスワード変更画面が表示されるので、新しいパスワー ドを入力し、「変更する」をタップ/クリック してください。

![](_page_14_Picture_14.jpeg)

# 買付注文方法

![](_page_15_Picture_1.jpeg)

### ■ 買付資金のお振込み

- む客様専用口座への入金(振込) はじめに、お買付予定金額を当社指定のお客様専用口 座(三井住友銀行アオイ支店)へお振込みください。 お振込先は、「口座開設完了のご通知」に記載された 口座番号、または、マイページで「口座管理」→「口座情 報照会/変更」の画面で表示される「ご送金先情報」に 記載された口座番号となります。
  - ※ お振込みに伴う手数料はお客様のご負担となります。
  - ※ 振込依頼人名と口座名義人名が異なる場合は、入金を承る ことができませんので、必ずご本人様の口座からの入金をお 願いいたします。
- ②「買付余力」の確認

ご入金後、マイページトップの「買付余力」に入金額が反映されていることをご確認ください。

- ※ 入金後、買付余力に反映されるまで時間がかかる場合がご ざいます。予めご了承ください。
- ※ 15時以降の入金については、翌営業日に反映されます。
- ※ 15時-17時は余力情報サービス停止時間となります。

|   | トップ       | 投資信託   | 電子交付            | 資産管理    | 入出金・振替    | 口座管理  | メールサービス |
|---|-----------|--------|-----------------|---------|-----------|-------|---------|
|   | 口座情報照会/変更 | 口座開設状況 | 照会 ログイン         | パスワード変更 | 執行バスワード変更 |       |         |
|   | 口座情報照会    | 1      |                 |         |           |       |         |
|   | ■お客様基本情報  | R      |                 |         |           |       |         |
| 5 | ■ご送金先情報   | I      |                 |         |           |       |         |
|   | 送金先金融機関   |        | ※「 <b>HCインカ</b> | ム〜夢のたね  | 2」購入代金専   | 用のお振込 | 先       |

![](_page_15_Figure_12.jpeg)

※当社は第二種金融商品取引業者であるため、法令等の定めによりお客様の現金 を長期にわたりお預かりできません。お振込み後は、速やかにお買付の注文を出して いただくようお願いいたします。お買付の確認ができない場合は、ご連絡させていただく 場合がございます。

# 買付注文方法

![](_page_16_Picture_1.jpeg)

- 買付注文のお申込み
  - トップページの投資信託買付欄に表示される「HCインカム~夢のたね」をタップ/クリック
  - ② 注文金額を入力1万円以上で設定が可能です。
  - ③ 口座区分(特定口座または一般口座)いずれかにチェック
  - ④ 目論見書の「閲覧」をタップ/クリック 最新の目論見書を開き「確認」をタップ/クリックしてくだ さい。閲覧後、目論見書欄の表示が"閲覧済"となってい ることをご確認ください。
  - ⑤ 閲覧書類確認にチェック
  - ⑥ 取引リスク確認にチェック
  - ⑦「注文確認」をタップ/クリック
  - ※ 毎日3時-6時および平日の15時-17時までシステムメンテナンス につきお申込みができません。
  - ※ 電子書面が表示されない場合、ブラウザのポップアップブロックが 設定されている考えられます。ポップアップ許可する設定をお願い いたします。

| 余力資産情報                                                                                                    | : 電子交付                                                         | 資産管理                   | 入出金・振替                             | 口座管理                | メール                    |
|----------------------------------------------------------------------------------------------------|----------------------------------------------------------------|------------------------|------------------------------------|---------------------|------------------------|
|                                                                                                    |                                                                | 預り                     | 資産情報                               |                     |                        |
| 買付余力                                                                                                    | 99,350                                                         | ,000 円 資道              | 産総額                                | 99                  | 9 <mark>,401,</mark> 3 |
| 出金可能金額                                                                                                    | 99,350                                                         | ,000 円                 | 投信務                                | 町証券照会へ              |                        |
| 投資信託買付                                                                                                    |                                                                |                        |                                    |                     |                        |
| HCインカム 夢のたれ                                                                                                   | 2                                                              |                        |                                    | 日論見書                | /補完                    |
| 投信総空き銘柄                                                                                                    |                                                                |                        | 総空き銘柄情                             | 前報照会                |                        |
|                                                                                                    | ノンカレン夢のたと                                                      |                        |                                    |                     |                        |
| 目に                                                                                                    | 価額(前日比) 9.5                                                    | 16/10.000 (-9)         |                                    | 締切時刻                | 15                     |
| ファンド名最低                                                                                                    | 買付単位 10,0                                                      | 200 円                  |                                    | 11 12 12 12         | 10                     |
| 受渡                                                                                                    | <b>E</b> 202                                                   | 4/09/04                |                                    |                     |                        |
|                                                                                                    |                                                                |                        |                                    | ·                   |                        |
| 主文金額                                                                                                    |                                                                |                        | 円                                  |                     |                        |
| 注文金額<br>口座区分 <sup>●</sup> 特                                                                                   | 定口座 〇 一般口座                                                     |                        | 円                                  |                     |                        |
| 注文金額<br>口座区分 ◎特<br>分配金受取方法 分配                                                                                 | 定口座 〇 一般口座<br>金受取                                              |                        | 円                                  |                     |                        |
| 主文金額<br>加座区分<br>・ ● 特<br>計量会更取方法<br>分配<br>・ (問<br>・ (問<br>・ ・ ・ ・ ・ ・ ・ ・ ・ ・ ・ ・ ・ ・ ・ ・ ・ ・ ・               | 定口座 〇 一般口座<br>金受取<br><b>覧済)</b>                                |                        | 問題覧                                |                     |                        |
| は<br>文金額<br>ロ座区分<br>の特<br>分配金受取方法<br>目論見書<br>閲覧書類確認チェック<br>口目                                                 | 定口座 〇 一般口座<br>金受取<br><b>覧済)</b><br>論見書を電子交付に                   | より閲覧(又は郵送              | 円<br>閲覧<br>誌(により受領) し、P            | 内容を確認しまし            | た。                     |
| 注文金額     ●       口座区分     ●       分配金受取方法     分配       目論見書     (問)       閲覧書類確認チェック     日       取引リスク     ●本 | 定口座 ○ 一般口座<br>金受取<br><b>覧済)</b><br>論見書を電子交付に<br>ファンドの内容と投<br>, | より閲覧(又は郵送<br>資に伴うリスクを+ | 円<br>問覧<br>により受領)し、P<br>・分理解したうえで、 | 内容を確認しまし<br>自己の判断によ | た。                     |

![](_page_16_Picture_13.jpeg)

![](_page_17_Picture_1.jpeg)

⑧ 注文内容を確認のうえ、執行パスワードを入力し「発注する」をタップ/クリック

執行パスワードについて

『口座開設完了のご通知』に記載の「執行パスワード(初期)」をご確 認ください。

執行パスワードはマイページ上から変更可能です。

| 7-5-54   | HCインカム~夢のたね |
|----------|-------------|
| 777FA    | 分配型         |
| 注文金額     | 10,000 円    |
| 見積基準価額   | 10,000 円    |
| 概算手数料    | 0円          |
| 概算消費税    | 0円          |
| 手数料睾(税込) | ノーロード       |
| 概算頁付数量   | 10,000 口    |
| 約定日      | 2022/11/11  |
| 受渡日      | 2022/11/18  |
| 口座区分     | 特定口座        |

![](_page_17_Figure_7.jpeg)

![](_page_17_Picture_8.jpeg)

- メニューから「投資信託」>「投資信託注文照会/取消」を タップ/クリック 現在の注文内容が表示されます。
- ② 取り消したい注文にチェックを入れ、「取消確認」をタップ /クリック

注文申し込み受付期間中(毎月第1営業日15時まで)は 注文内容の取消しが可能です。

| トップ                                                                                                    | 投資信託                                            | 電子交付         | 資産管理             | 入出金・振替         | 口座管理         | メールサービス       |  |
|----------------------------------------------------------------------------------------------------|-------------------------------------------------|--------------|------------------|----------------|--------------|---------------|--|
| 投資信託買付申込                                                                                                    | 投資信託預り証券照会/売却                                   | 投資信託注文照会/取消  |                  |                |              |               |  |
| 投資信託注文則                                                                                                    | 原会                                              |              |                  |                |              |               |  |
| 投信買付余力                                                                                                    |                                                 |              | 0円 拘束金額          |                |              | 200,000 円     |  |
|                                                                                                    |                                                 |              |                  |                |              |               |  |
|                                                                                                    |                                                 |              |                  |                |              | 10件表示 🖌       |  |
| 注文<br>状態 日時                                                                                                  | ファンド名                                           | 分配金受取方法      | 取引区分<br>口座       | 注文数型(<br>注文金額( | 口)<br>円) 乗換先 | 受付<br>番号      |  |
| D6/07                                                                                                    | HCインカム~夢のたね                                     | 受取           | 買付 (受渡金都<br>特定口座 | Ē)             | 200,000      | 97<br>インターネット |  |
| 1/1                                                                                                    |                                                 |              |                  |                |              |               |  |
|                                                                                                    |                                                 |              |                  |                |              |               |  |
|                                                                                                    | 2                                               | 取消確認         | על               |                |              |               |  |
|                                                                                                    |                                                 |              |                  |                |              |               |  |
| <ul> <li>毎月第一営業日15:00で申込締切となり、申込締切以降は注文取消が出来ません。</li> <li>注文取消は最大10件までチェックし、「取消確認」ボタンをクリックしてください。</li> </ul> |                                                 |              |                  |                |              |               |  |
| <ul> <li>「クリアする」</li> </ul>                                                                                  | 」ボタンは現在表示されている                                  | 5ページにのみ有効です。 | 200 STATE &      |                |              |               |  |
| <ul> <li>注文結果は翌日</li> </ul>                                                                                  | <ul> <li>注文結果は翌日以降の投資信託取引照会でご確認ください。</li> </ul> |              |                  |                |              |               |  |

![](_page_18_Picture_1.jpeg)

HCアセットマネジメント株式会社では、万一、システムに障害が発生した場合、次のように対応いたします。予めご了承ください。 天変地異、政変、取引所の閉鎖等の不可抗力により取引等を行うことが不能になった場合は、迅速に対応できない可能性がございます。

### ■ システム障害の定義

システム障害とは、HCアセットマネジメント(株)の提供するシステムに不具合が発生していると当社が判断し、それにより、お客様 がインターネット経由で「HCインカム~夢のたね」のご注文ができない状態、お客様から受注した注文の執行が不能となった状態 を指します。障害の原因がお客様のパソコンの不具合、通信回線、取引所の障害等、当社のシステム外にある場合は含まれません。

### ■ システム障害のお知らせ

当社の提供するシステムにおいて障害が確認された場合、「HCインカム〜夢のたね」サイト(投信サイト)やHCアセットマネジメント ホームページ等でお知らせいたします。当社内での確認において、システム障害により、ご注文手続き等に影響が見られたお客様 につきましては、別途個別にご連絡申し上げます。

### ■ システム障害時の受注

注文申し込み受付期間中にシステム障害が発生した場合は、原則として、注文受付を停止させていただきます。予めご了承ください。システム障害の復旧は、「HCインカム~夢のたね」サイト(投信サイト)やHCアセットマネジメントホームページ等でお知らせいたしますので、ご不便おかけいたしますが、復旧後にお手続きいただきますようお願いいたします。

### ■ システム障害時の注文執行

売買日(毎月第3営業日)に何らかのシステム障害が発生し、ご注文の執行が不能となった場合は、注文受付締切日(第1営業日15時)までに受けた買付・解約注文について、障害回復後に当社にて精査のうえ、本来約定すべき価額(第2営業日の基準価額)で注 文執行を行います。

システム障害があった際の取引等の処理につきましては大幅に遅延する場合がございますので、予めご了承ください。

よくあるご質問

![](_page_19_Picture_1.jpeg)

### ■「HCインカム~夢のたね」の売買のお申込受付について

当該ファンドは、特定の日に買付、および売却(解約)を行うファンドです。毎月第1営業日15時までお申し込みを受付けており、 約定日(第2営業日)の基準価額をもとに売買日(第3営業日)に注文を執行します。原則として、お電話でのご注文は受付ておら ず、お客様専用のマイページからお手続きをお願いしております。

### ■ 法人口座の開設は可能ですか?

法人のお客様の口座開設は書面でのみお申込みを受け付けております。インターネット経由での口座開設はご利用いただけません。下記お問合せ窓口までお問合せください。なお、適格機関投資家様向けに私募投信のご用意もあります。 お問合せ窓口:メール info@yume.hcax.com TEL 03-6850-1052

#### 投資信託概要

| 名称    | HCインカム〜夢のたね | HCインカム(適格機関投資家専用) |
|-------|-------------|-------------------|
| 公募/私募 | 公募          | 私募                |
| 申込単位  | 1万円以上1円単位   | 1,000万円以上100万円単位  |
| 対象    | 個人·法人       | 適格機関投資家           |

## よくあるご質問

![](_page_20_Picture_1.jpeg)

## ■ 売却(解約)注文方法について

マイページより売却の申込ができます。

- ①「投資信託」>「投資信託預り証券照会/売却」をタップ/クリック
- ②「可能取引」に表示される「口数」または「金額」をタップ/クリック
- ③ 注文数量または注文金額をご入力のうえ、「注文確認」をタップ/クリック
- ④ 注文内容が正しいことを確認のうえ、「執行パスワード」を入力し「発注する」ボタンをタップ/クリック

※売却(解約)申込の受付が第1営業日15時以降となった場合は、翌月の扱いとなります。 ※営業日の15時~17時の時間帯およびシステムメンテナンス時間はお申込みいただけません。

### ■ 解約代金の受け取り時期について

解約代金の受渡日は、原則として、7営業日目です。ファンドの売却手続き後に、ご登録いただいたお口座に振り込まれます。 ※お口座のご登録状況に不備等があった際は、解約代金支払い処理が遅延する場合がございます。

## ■ 全売却後、残高がゼロになっても口座は維持されますか?

保有残高がない場合でも口座は維持されます。 口座閉鎖をご希望の場合はお問合せ窓口までご連絡ください。 お問合せ窓口:メール info@yume.hcax.com TEL 03-6850-1052

# よくあるご質問

![](_page_21_Picture_1.jpeg)

### ■ 定期取崩サービスについて

定期取崩は毎年最大4回まで行うことができます。お申込みに際しては金額指定のみ1円単位で受け付けることとし、かつ、取崩金 額は毎回同額となります。ご希望の場合はお問合せ窓口までご連絡ください。 お問合せ窓口:メール info@yume.hcax.com TEL 03-6850-1052

### ■ ログインパスワード・執行パスワードを忘れた場合、どうすればいいですか?

マイページのログインパスワード、執行パスワードをお忘れの方は、お問合せ窓口までご連絡ください。 「パスワード(初期)」を把握している場合は、その旨ご連絡ください。ご案内したパスワードを復元いたします。「パスワード(初期)」 を把握していない場合は、改めて設定しご連絡いたします。なお、パスワードの発行お手続きには時間がかかる場合がございます。 予めご了承ください。 お問い合わせ窓口:メール info@yume.hcax.com

### ■ 保有している投資信託の損益評価はどこで確認できますか?

マイページの「資産管理」>「トータルリターン通知照会」よりご確認いただけます。

### ■ 推奨稼働環境について

口座開設申込画面およびマイページの推奨稼働環境は以下の通りです。推奨環境以外では正しく動作しない可能性がございます。

① PC

OS: Windows10バージョン23H2 / Windows11 ブラウザ: Microsoft Edge125.0~130.0 / Chrome125.0~130.0 / FireFox127.0~132.0

② タブレット・スマートフォン

OS:iPadOS16~17.7 / iOS16~17.7 / Android 12,13,14 ブラウザ: Safari / Chrome125.0~130.0

# よくあるご質問

![](_page_22_Picture_1.jpeg)

### ■ 電子書面が表示されない場合、どうすればいいですか?

ブラウザのポップアップブロックが設定されていると考えられます。ポップアップ許可する設定をお願いいたします。

ポップアップブロック解除方法の一例

Microsoft Edge(PC)

① パソコンでMicrosoft Edgeを開く

② 画面右上横3点リーダーをクリックし、表示された「設定」をクリック

③「設定」画面の左にある「三」をクリック

④「サイトのアクセス許可」をクリック

⑤ 「ポップアップとリダイレクト」をクリック

⑥ブロック(推奨)の横にあるスイッチをクリックして「オフ」に切り替え

Chrome(PC)

① パソコンでChromeを開く

② 画面右上縦3点リーダをクリック

③ [プライバシーとセキュリティ]の[サイトの設定]をクリック

④ [ポップアップとリダイレクト]をクリック

⑤「サイトがポップアップを送信したりリダイレクトを使用したりできるようにする」に変更

### • FireFox(PC)

① パソコンでFireFoxを開く

② 画面右上にある「三」をタップ/クリックし、「オプション」を選択

③ [プライバシーとセキュリティ]の[ポップアップウィンドをブロックする]のチェックを外す

● Safari(タブレット・スマートフォン)

①「設定」のアプリを開く

②「設定」メニュー内の「Safari」を選択

③「一般」メニューの「ポップアップブロック」をオフにする